## Adding a line around the image.

Select Filter 3D View Window Ctrl+A Ctrl+D Deselect Shift+Ctrl+D Reselect Shift+Ctrl+I Inverse All Layers Alt+Ctrl+A Deselect Layers Find Layers Alt+Shift+Ctrl+F Isolate Layers Color Range... Focus Area... Subject Select and Mask... Alt+Ctrl+R Modify Grow Similar Transform Selection Edit in Quick Mask Mode Load Selection... Save Selection... New 3D Extrusion

Once you have set the image to the size that you need, use <u>Select – All</u> or Ctrl-A to select the whole image.

| Filter<br>+ <b>Z</b><br>+Z |
|----------------------------|
| +Ζ<br>+Ζ                   |
| +Z                         |
|                            |
| +Z                         |
| +F                         |
| +X                         |
| +C                         |
| +C                         |
| +V                         |
| •                          |
|                            |
| I+F                        |
|                            |
|                            |
| -F5                        |
|                            |
|                            |
| +C                         |
|                            |
|                            |
|                            |
| +T                         |
| +T                         |
| +T<br>•                    |
| +T<br>•                    |
| +T<br>•                    |
| +T<br>•                    |
|                            |

## Go to Edit - Stroke.

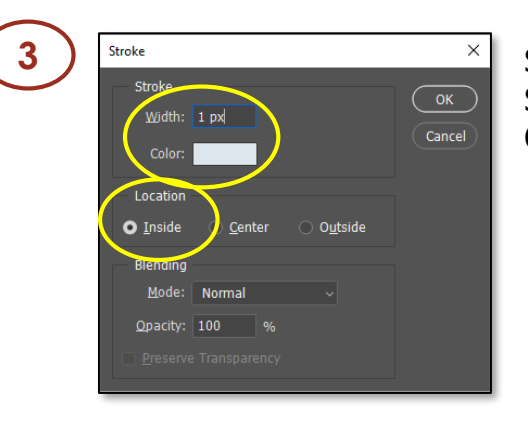

Set the <u>Width</u> to 1 pixel. Set the <u>Location</u> to Inside. Click on the Colour picker box.

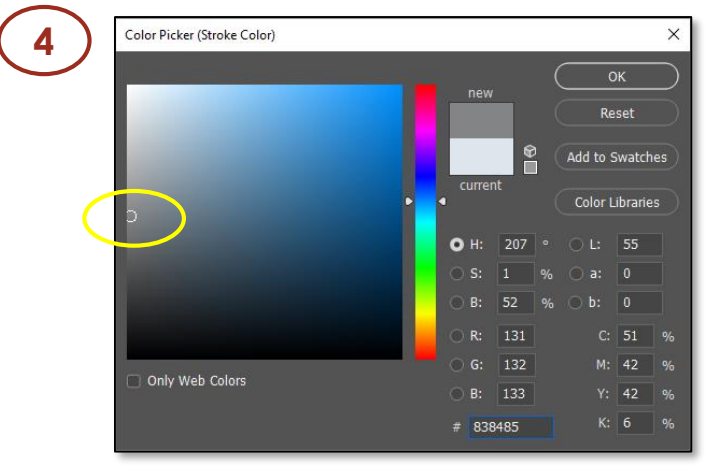

Select a colour for your border. Typically a mid-grey colour works well on mono and most colour images. Selecting a colour from within the image can work well too. Click <u>OK</u> to apply the border.

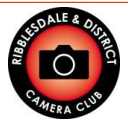

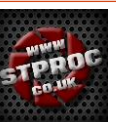